Project: MIND Minalogic

# INSTALLATION GUIDE MindEd

Updatable documentation

Written by

RPU

Date : 01/12/2009

Date :

Revue by

| DIFFUSIO | N              |                       |                                                                |
|----------|----------------|-----------------------|----------------------------------------------------------------|
| Mind Use | ers            |                       |                                                                |
| Version  | Date           | Writer                | Commentaries                                                   |
| UPDATES  | of document, c | derived from standard |                                                                |
| V0.1     | 01/12/2009     | RPU                   | Base version for MindEd 0.1                                    |
| V0.2     | 02/04/2010     | OMA                   | Update of plug-in versions and updates sites.                  |
| V0.3     | 06/04/2010     | RPU                   | English translation,<br>update installation for<br>MindEd 0.2. |
| V0.4     | 22/07/2011     | PCH                   | Update for MindEd 0.2.1                                        |

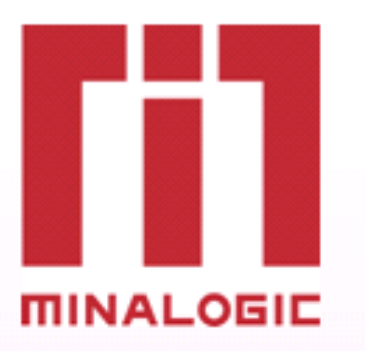

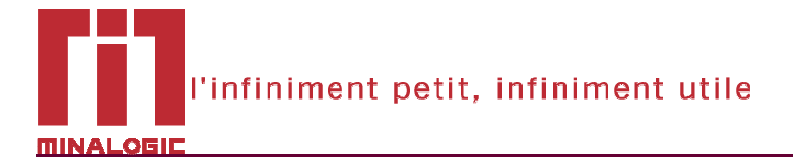

## SOMMAIRE

| 1. 0         | VERVIEW:                                                  |        |
|--------------|-----------------------------------------------------------|--------|
| 1.1.<br>1.2. | MINDED OVERVIEW<br>DOCUMENT GOALS                         | 4      |
| 2. VA        | ALIDATED CONFIGURATIONS:                                  | 5      |
| 2.1.         | CONFIGURATION 1:                                          | 5      |
| 3. EC        | CLIPSE ENVIRONMENT                                        | 6      |
| 3.1.<br>3.2. | Eclipse 3.6 (Helios)<br>Third party plug-ins update sites | 6<br>6 |
| 4. IN        | NSTALLATING MINDED                                        | 9      |
| 5. IN        | NSTALLING AN ARCHIVED MINDED RELEASE                      |        |

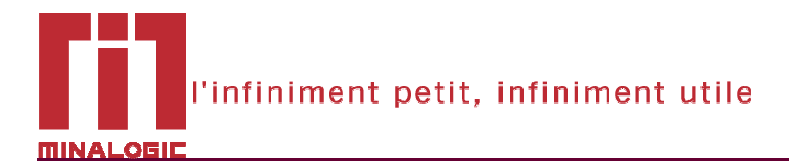

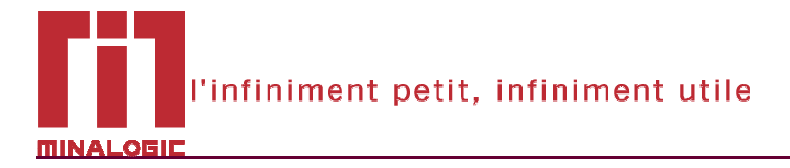

## 1. OVERVIEW:

#### 1.1. MindEd overview

MindEd is an Eclipse plug-in developed in a Minalogic project. MindEd has been developed in order to help fractal developers by providing a development plateform based on Mind language to:

- Includes all needed editors (ADL, ITF, and CPL) providing advanced features helping developers with easy working (Completion, outlines, validation, quick fixes...)
- Increases developments quality => languages validation (ADL, ITF, CPL, embedded toolChain compilation returns)
- Increases developments time and quality => Graphical architecture overview of ADL, Easy navigation between different files
- Easy use of ADL developments with graphical editor => Easier for fractal beginners or hard architecture manipulations like component bindings.

#### 1.2. Document goals

This document describes full installation process for MindEd plug-in users. It explains how to install step by step and from a clean machine with installed operating system the MindEd plug-in. Please, follow each installation step cautiously in order to prevent plug-in issues due to architecture complexity of used eclipse plug-ins (high complexity dependencies tree).

**Note for users who already have an Eclipse version installed**: It is highly recommended to reinstall an Eclipse version - from scratch.

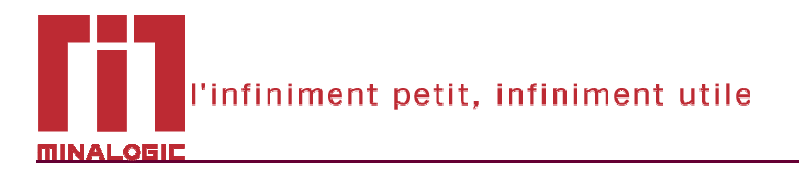

## 2. VALIDATED CONFIGURATIONS:

### 2.1. Configuration 1:

- Windows XP SP2
- Processor : Dual-Core 2Ghz
- RAM : 2GB
- HD : 80 GB

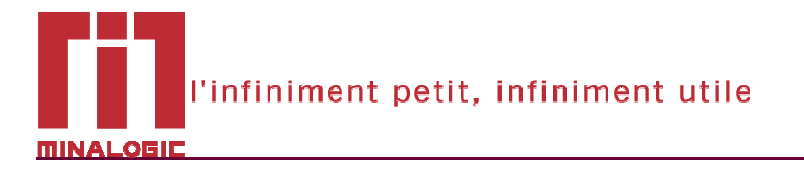

## 3. ECLIPSE ENVIRONMENT

#### 3.1. Eclipse 3.6 (Helios)

MindEd is based on Eclipse 3.6 Helios. MindEd is NOT compatible with previous releases of Eclipse (neither Eclipse 3.5 Galileo nor Eclipse 3.4 Ganymede). To avoid problems with incompatible versions we recommend you to install Eclipse from scratch by downloading it from <a href="http://www.eclipse.org/downloads/">http://www.eclipse.org/downloads/</a>.

**IMPORTANT NOTE:** Eclipse 3.6 (Helios) became the official Eclipse release in June 2010.

You have to select an Eclipse package to download. Each Eclipse package contains a number of preinstalled plug-ins (see bellow for a summary of included features). You can select the Eclipse package appropriate for your programming needs. Instructions in this installation guide should work for all packages (there are only minor differences that will be identified in the appropriate sections). This guide has been validated with the Eclipse Classic, Eclipse IDE for C/C++ developers and Eclipse Modeling Tools packages, on the configurations described in section 2.

|                  | đ            | JEE     | C     |            | <b>Ø</b> | JEE<br>BIRT  | Php | P            |         |
|------------------|--------------|---------|-------|------------|----------|--------------|-----|--------------|---------|
| RCP/Platform     | Java         | Java EE | C/C++ | RCP/Plugin | Modeling | Reporting    | РНР | Pulsar       | Classic |
| CVS              | 1            | 1       | 1     | 1          | 1        | 1            | 1   | 1            | 1       |
| EMF              | ~            | 1       |       | 1          | 1        | 1            |     |              |         |
| GEF              | 1            | 1       |       | 1          | 1        | 1            |     |              |         |
| JDT              | 1            | 1       |       | 1          | 1        | 1            |     | 1            | 1       |
| Mytyn            | 1            | 1       | 1     | 1          | 1        | 1            | 1   | ~            | 2       |
| UDC              | 1            | 1       | 1     | ~          | 1        | 1            | 1   | ~            |         |
| Web Tools        |              | ~       |       |            |          | 1            | 1   |              |         |
| Java EE<br>Tools |              | ~       |       |            |          | 1            |     |              |         |
| XML Tools        | $\checkmark$ | 1       |       | 1          |          | $\checkmark$ | 1   | $\checkmark$ |         |
| RSE              |              | ~       |       |            |          | 1            |     |              |         |
| EclipseLink      |              | ~       |       |            |          | ~            |     |              |         |
| PDE              |              | ~       |       | 1          | 1        | 1            |     |              | 1       |
| Datatools        |              | 1       |       |            |          | $\checkmark$ |     |              |         |
| CDT              |              |         | ~     |            |          |              |     |              |         |
| BIRT             |              |         |       |            |          | $\checkmark$ |     |              |         |
| ECF              |              |         |       | 1          |          |              |     |              |         |
| GMF              |              |         |       |            | 1        |              |     |              |         |
| PDT              |              |         |       |            |          |              | ~   |              |         |
| MDT              |              |         |       |            | 1        |              |     |              |         |
| MTJ              |              |         |       |            |          |              |     | $\checkmark$ |         |

Eclipse Packages, Feature list

#### 3.2. Third party plug-ins update sites

MindEd relies on a number of third-party plug-ins. These may have already been pre-installed with your Eclipse (depending on the package that you selected, see previous section) or they will be automatically downloaded and installed when you install MindEd (see section 4).

Required plug-ins will be downloaded from a list of update sites configured in your Eclipse. This section will guide you through the steps needed to configure your Eclipse with the correct update site list needed to install the good versions of all MindEd required third-party dependencies.

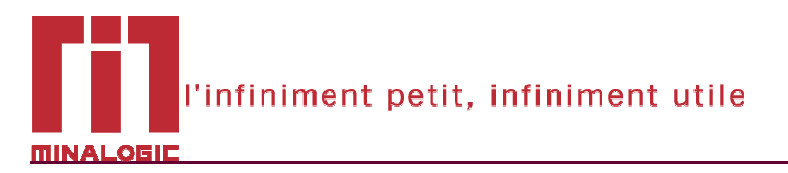

1. Go to the "Window/Preferences" menu

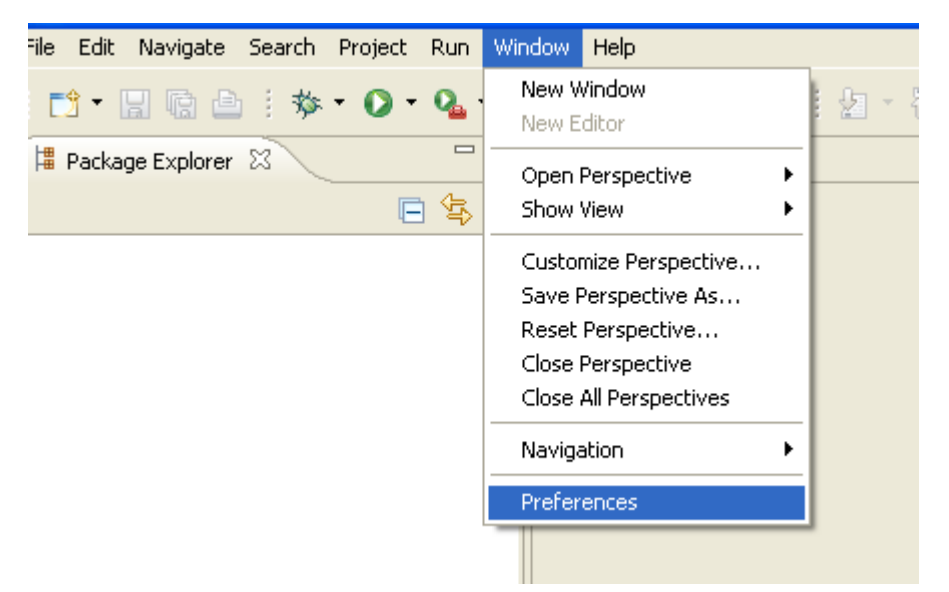

2. Select the "Install/Update", "Available Software Sites" page

| General     Ank     Help     Installupdate     Journals: Updets:     Aviauromatic Updets:     Ava     Aviauromatic Updets:     Avaiable Software Sites     Jova     Pug-n Development     Pug-n Development     Team     Team                                                                                                    |                                                                                                    |                        | vailable Software Sites | vpe filter text                                                                                           |
|----------------------------------------------------------------------------------------------------|----------------------------------------------------------------------------------------------------|------------------------|-------------------------|----------------------------------------------------------------------------------------------------|
| Automatic Updates<br>Automatic Updates<br>Automatic Up |                                                                                                    | E contractorial        | type filter text        | E General<br>E Ant<br>E Help                                                                              |
|                                                                                                    | n Enabled Add<br>ownload.eclipse.org/releases/helios Enabled Ed.<br>ewnload.eclipse.org/eclipse/updates/3.6 Enabled Ed.<br>Remove<br>Reload<br>Enable<br>Import | http://download.eclips | vene e                  | Automatic Updates<br>Available Software Sites<br>9 Java<br>9 Plug-in Development<br>8 Run/Debug<br>9 Team |

Note: The list of available sites may change depending on the Eclipse package that you installed. This screenshot was taken on the Eclipse Classic 3.6 Package.

3. Be sure that the following sites are listed and enabled

| Helios                  | http://download.eclipse.org/releases/helios     |
|-------------------------|-------------------------------------------------|
| Eclipse Project Updates | http://download.eclipse.org/eclipse/updates/3.6 |

Notice that we have privileged official Eclipse update sites, so as to simplify the installation procedure.

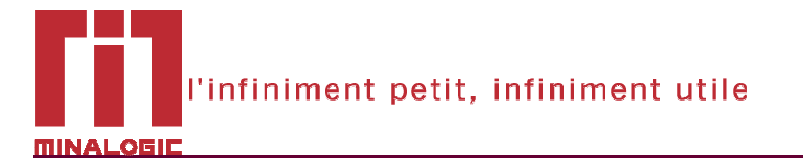

4. MindEd depends on some optional plug-ins from the C/C++ Development toolkit (CDT) that have not yet been migrated to Eclipse 3.6. To be able to download the correct versions, you need to manually add the following update site

| CDT-Galileo | http://download.eclipse.org/tools/cdt/releases/galileo |
|-------------|--------------------------------------------------------|
|             |                                                        |

Click on the "Add..." button and fill the appropriate fields, as shown bellow:

| pe filter text                                                                                                    | Available Software Sites                                                    |                                                                                                    |                               | <b>⇔</b> •⇒••              |
|----------------------------------------------------------------------------------------------------|-----------------------------------------------------------------------------|----------------------------------------------------------------------------------------------------|-------------------------------|----------------------------|
| General<br>  Ant<br>  Help<br>  Install/Update<br>  Automatic Updates<br>  Available Software Sites<br>  Java<br>  Plug-in Development | type filter text<br>Name ▲<br>♥ ∯ Helios<br>♥ ∯ The Eclipse Project Updates | Location<br>http://download.eclipse.org/releases/helios<br>http://download.eclipse.org/eclipse/updates/3.6 | Enabled<br>Enabled<br>Enabled | Add<br>Edit<br>Remove      |
| ream                                                                                                    | Name: CDT-Galileo                                                           | eclipse.org/tools/cdt/releases/galile Archive                                                              |                               | Rejoad<br>Egable<br>Import |
| )                                                                                                    |                                                                             |                                                                                                    | ОК                            | Cancel                     |

#### 5. Select and install 'CDT Utilities5.1.0'

| Name                                               | Version            |
|----------------------------------------------------|--------------------|
| 🕀 🗖 💷 CDT Main Features                            |                    |
| 🖃 📝 💷 CDT Optional Features                        |                    |
| 🔲 ጭ CDT Debugger Services Framework (DSF) Examples | 2.0.0.201002161416 |
| 🗖 🏇 CDT GCC Cross Compiler Support                 | 1.0.0.201002161416 |
| 🗖 🌆 CDT GNU Toolchain Build Support                | 6.0.0.201002161416 |
| 🗖 🌆 CDT GNU Toolchain Debug Support                | 6.0.0.201002161416 |
| CDT Utilities                                      | 5.1.0.201002161416 |
| 🗖 🌆 Eclipse C/C++ Development Platform             | 6.0.2.201002161416 |
| 🗖 🌆 Eclipse C/C++ DSF gdb Debugger Integration     | 2.0.0.201002161416 |
| 🔲 ጭ Eclipse C/C++ GDB Hardware Debugging           | 5.1.0.201002161416 |
| Eclipse C/C++ Memory View Enhancements             | 1.2.0.201002161416 |
| 🗖 ጭ Eclipse C/C++ Remote Launch                    | 6.0.0.201002161416 |
| 🗖 🏇 Eclipse CDT p2 Toolchain Installer             | 1.0.0.201002161416 |
| 🗖 🏇 Eclipse CDT Testing Feature                    | 6.0.0.201002161416 |
| 🗖 🌆 LR Parser                                      | 5.1.0.201002161416 |
| 🗖 🏇 LR Parser SDK Feature                          | 5.1.0.201002161416 |
| 🗖 🏇 Mylyn Bridge: C/C++ Development                | 5.1.0.201002161416 |
| 🗖 ጭ Unified Parallel C Support                     | 5.1.0.201002161416 |
| 🗖 🏇 Unified Parallel C Support SDK Feature         | 5.1.0.201002161416 |
| 🗖 🖗 XL C/C++ Compiler Support                      | 6.0.0.201002161416 |
| 🗖 🏇 XL C/C++ Compiler Support SDK                  | 6.0.0.201002161416 |

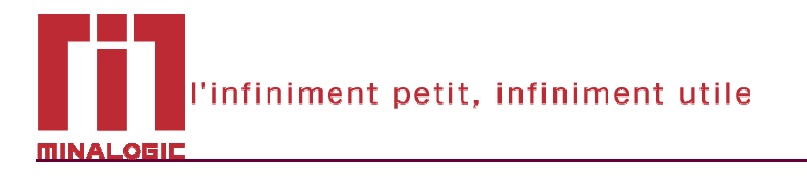

## 4. INSTALLATING MindEd

Like all the standard Eclipse plug-ins, MindEd is downloaded and installed from an update site This section will guide you through the steps needed to configure the MindEd update site and launch the installation.

1. Go to the "Install/Update", "Available Software Sites" preference page (as described in the previous section) and add the following update site

| MindEd <u>http://mind.ow2.org/mindEd-site/</u> |
|------------------------------------------------|
|------------------------------------------------|

Your update site configuration should look like this:

| Preferences                                                                                                    |                          |                                                                                                    |                                                     |                                                     |
|----------------------------------------------------------------------------------------------------|--------------------------|----------------------------------------------------------------------------------------------------|-----------------------------------------------------|-----------------------------------------------------|
| type filter text                                                                                                    | Available Software Sites |                                                                                                    |                                                     | $\varphi \circ \varphi \circ \bullet$               |
| type filter text<br>⊕ General<br>⊕ Help<br>⊕ Install/Update<br>■ Available Software Sites<br>⊕ Java<br>⊕ Plug-in Development<br>⊕ Run/Debug<br>⊕ Team | Available Software Sites | Location http://download.edipse.org/tools/cdt/releases/galleo http://download.edipse.org/releases/fielios http://download.edipse.org/eclipse/updates/3.6 | Enabled<br>Enabled<br>Enabled<br>Enabled<br>Enabled | Add<br>Edi:<br>Reioad<br>Egable<br>Import<br>Export |
| 1                                                                                                    |                          |                                                                                                    | Ск                                                  | Cancel                                              |

2. Go to the "Help/Install New Software..." menu

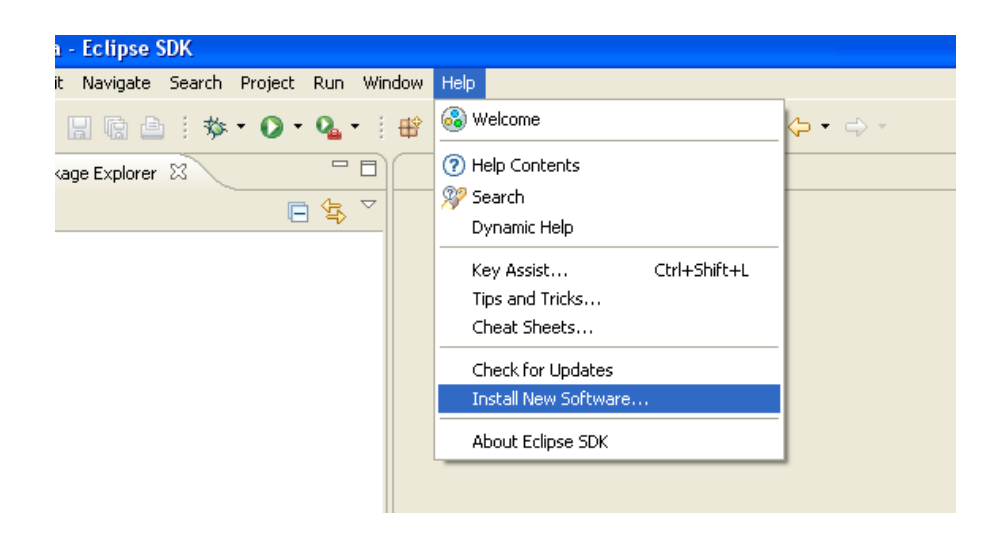

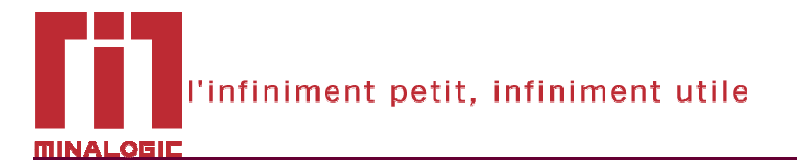

3. In the install dialog, choose the MindEd update site from the "work with" list, and select all the MindEd components to install

| 😂 Install       |                                                      |                                                            |                              |
|-----------------|------------------------------------------------------|------------------------------------------------------------|------------------------------|
| Available       | Software                                             |                                                            |                              |
| Check the it    | ems that you wish to install.                        |                                                            |                              |
| Work with:      | MindEd - http://minalogic.net/svnroot/MIND/SP3       | 3/tags/v0.2 06042010                                       | Add                          |
| _               | 1                                                    | Find more software by working with the <u>"Available s</u> | Software Sites" preferences. |
| type filter te> | xt                                                   |                                                            | ]                            |
| Name            |                                                      | Version                                                    |                              |
| 🔽 🖗 Min         | ndEd IDE                                             | 0.2.0.201004071405                                         |                              |
| 🗹 🖗 Min         | ndEd IDE SDK                                         | 0.2.0.201004071405                                         |                              |
| Details         |                                                      |                                                            |                              |
| Dectails        |                                                      |                                                            |                              |
| Show only       | the latest versions of available software            | 🔲 Hide items that are already installed                    |                              |
| 📃 Group item    | ns by category                                       | What is <u>already installed</u> ?                         |                              |
| 🔽 Contact al    | update sites during install to find required softwar | re                                                         |                              |
|                 |                                                      |                                                            |                              |
| ?               |                                                      | < <u>B</u> ack <u>N</u> ext >                              | Enish Cancel                 |

Note: If the list of MindEd components is not displayed, uncheck the "Group items by category" option as highlighted in the figure above.

4. Eclipse will calculate all the required plug-ins that need to be downloaded and installed, and show you a detailed list in the next page.

| sion<br>),20100407<br>),20100315<br>),20100315<br>),20100315<br>),2010031<br>),2010031<br>),v2010031<br>),v2010031<br>),v2010031<br>),v2010031<br>),v2010031<br>),v2010020<br>),v2010020<br>),v2010020<br>),v2010020<br>),v2010020<br>),v2010020                                                                                                    | Id<br>org.ow2.fractal.mind.feature.fracture<br>org.ectipes.cdt.gru.build.feature.grou.p<br>org.ectipes.cdt.ulf.feature.group<br>org.ectipes.cdt.feature.group<br>org.ectipes.emf.feature.group<br>org.ectipes.emf.feature.group<br>org.ectipes.emf.edit.feature.group<br>org.ectipes.emf.redit.re.group<br>org.ectipes.emf.validation.feature.group<br>org.ectipes.emf.validation.feature.group<br>org.ectipes.emf.validation.cd.feature.group<br>org.ectipes.emf.validation.cd.feature.group<br>org.ectipes.emf.validation.cd.feature.group                |                                                                                                    |
|----------------------------------------------------------------------------------------------------|----------------------------------------------------------------------------------------------------|----------------------------------------------------------------------------------------------------|
| 0.20100407<br>0.20100315<br>0.20100315<br>0.20100315<br>0.20100315<br>0.2010031<br>0.2010031<br>0<br>0.2010031<br>0.2010031<br>0.201 | org.ov.2.f.acta mind feature feature<br>org.edipse.cdt.gm.buld.feature.group<br>org.edipse.cdt.bulf.feature.group<br>org.edipse.cdt.bulf.feature.group<br>org.edipse.cdt.feature.group<br>org.edipse.emf.feature.group<br>org.edipse.emf.edit.eut.eg.group<br>org.edipse.emf.edit.feature.group<br>org.edipse.emf.edit.feature.group<br>org.edipse.emf.valdation.feature.group<br>org.edipse.emf.valdation.feature.group<br>org.edipse.edit.valdation.edif.feature.group<br>org.edipse.edit.valdation.edif.feature.group<br>org.edipse.edit.valdation.group |                                                                                                    |
| 0.v2010022<br>0.v2010031<br>0.v2010031<br>0.v2010031<br>0.v2010031<br>0.v2010031                                                                                                    | org.edpse.gmf.feature.group<br>org.edpse.emf.mwe.core.feature.gr<br>org.edpse.col.feature.group<br>org.edpse.xtend.feature.group<br>org.edpse.xtend.typesystem.emf.f<br>org.edpse.xtext.untme.feature.gr<br>org.edpse.xtext.u.feature.group                                                                                                    |                                                                                                    |
|                                                                                                    |                                                                                                    |                                                                                                    |
|                                                                                                    |                                                                                                    |                                                                                                    |
|                                                                                                    | √2010031<br>√2009122<br>√2010031<br>√2010031<br>√2010031<br>√2010031<br>√20100407                                                                                                    | V2010031 org.ectpse.enf.nwe.core.feature.gr.,<br>V2009122 org.ectpse.coft.enture.group<br>V2010031 org.ectpse.xtend.feature.group<br>V2010031 org.ectpse.xtend.typesystem.emf.fi<br>V2010031 org.ectpse.xtext.ut.feature.group<br>V2010031 org.ectpse.xtext.ut.feature.group<br>V2010031 org.ectpse.xtext.ut.feature.group<br>V2010031 org.ectpse.xtext.ut.feature.group<br>V2010031 org.ectpse.xtext.ut.feature.group<br>V2010031 org.ectpse.xtext.ut.feature.group |

**Note:** Under each MindEd component you can see the list of third-party required plug-ins that will be installed. The list varies depending on the Eclipse package that you installed. This screenshot was taken on the Eclipse Classic 3.6 Package

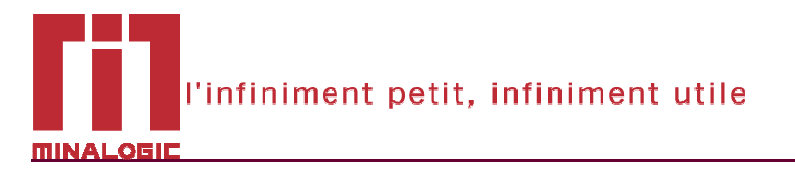

5. In the next page you will be asked to accept the licenses for all the plug-ins that will be installed. MindEd components are distributed under the GNU Lesser General Public License. All other required third-party components are distributed under the Eclipse Foundation Software User Agreement.

| 🖨 Install                                                                                                    |                                                                                                    |  |  |  |
|----------------------------------------------------------------------------------------------------|----------------------------------------------------------------------------------------------------|--|--|--|
| Review Licenses<br>Licenses must be reviewed before the software can be installed. This incl                                                                                                    | udes licenses for software required to complete the install.                                                                                                    |  |  |  |
| Licenses:                                                                                                    | License <u>t</u> ext:                                                                                                    |  |  |  |
| ECLIPSE FOUNDATION SOFTWARE USER AGREEMENT     ECLIPSE FOUNDATION SOFTWARE USER AGREEMENT     ECLIPSE GENERAL PUBLIC LICENSE     MindEd IDE SOLO.2.0.201004071405     MindEd IDE SOLOR 0.2.0.201004071405 | GNU LESSER GENERAL PUBLIC LICENSE<br>Version 3, 29 June 2007<br>Copyright (C) 2007 Free Software Foundation, Inc.<br><http: fsf.org=""></http:><br>Everyone is permitted to copy and distribute verbatim copies<br>of this license document, but changing it is not allowed. |  |  |  |
|                                                                                                    | <ul> <li>I accept the terms of the license agreements</li> <li>○ I do not accept the terms of the license agreements</li> </ul>                                                                                                    |  |  |  |
| 0                                                                                                    | < Back Next > Einish Cancel                                                                                                    |  |  |  |

6. During installation you will be warned that the MindEd software is not signed and can not be authenticated. Trust us, and continue the installation.

| Security Warning                                                    |                                                                                                 |                                         |
|---------------------------------------------------------------------|-------------------------------------------------------------------------------------------------|-----------------------------------------|
|                                                                     |                                                                                                 |                                         |
| 🔥 Warning: You are in                                               | stalling software that contains un                                                              | signed content. The                     |
| Warning: You are in<br>authenticity or valid<br>want to continue wi | stalling software that contains un<br>ty of this software cannot be est<br>th the installation? | signed content. The<br>ablished. Do you |

7. You are at the end of the installation. You will be prompted to restart your Eclipse so that changes take effect. Congratulations, you are now ready to develop your Mind projects

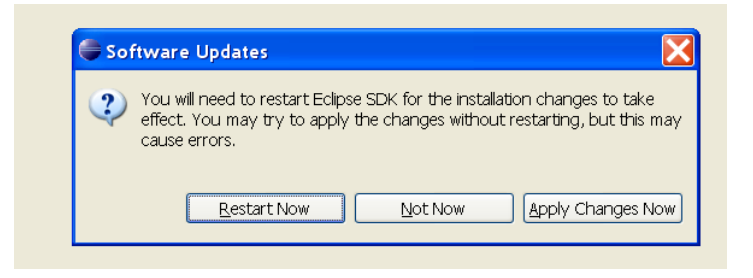

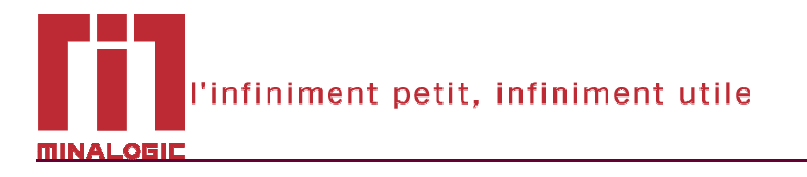

## 5. INSTALLING AN ARCHIVED MindEd RELEASE

The recommended procedure to install MindEd is to use the update site, as describe in the previous section. This guarantees that you install the latest published version, and greatly simplifies the update of your MindEd environment.

If for any reason you need to install a particular version of MindEd, all the released versions are archived in OW2 and available for download at <u>https://forge.ow2.org/project/showfiles.php?group\_id=375</u>. To install one of them follow the instructions in this section.

- 1. Download the archived version to your local machine.
- 2. Go to the "Install/Update", "Available Software Sites" preference page (as described in section 3) and add a new update site. Use the "Archive" button and browse for the downloaded zip file.

| e Greed     e Art     e Cr-+     e Cr-+     e Cr-+     e Cr-+     e Art     e Cr-+     e Cr-+     e Artonics Update     e Anonics Update     anonics Update     e Anonics Update     e Anonics     e Anonics                                                                                                    | bye fibr tool:<br>Name ▲<br>V ≪ Lord Calloo<br>V ≪ Hwald<br>V ≪ Hwald<br>V ≪ Hwald W<br>V ≪ Hwald W<br>W ≪ Hwald W<br>W ← House<br>W<br>W ← House<br>V ≪ Hwald W<br>W ← House<br>V ≪ Hwald W<br>W ← House<br>V ≪ House<br>V ≪ House<br>V                                                                                                    | roject Updates<br>Site<br>MindEd Local Arc                         | Location<br>http://downloa<br>http://downloa<br>http://downloa<br>http://downloa<br>http://downloa<br>http://downloa                                                                                                    | ed eclose org/to<br>de eclose org/eclose<br>entitiverscotting<br>de eclose org/extraopt<br>de eclose org/extraopt<br>de eclose org/extraopt<br>cotting<br>cotting<br>c | ols/cdt/releases<br>deases/helios<br>MD/SP 91/aga/<br>jope.fu/dates/3<br>//dds/vrg.ec/fu/dates/3<br>//dds/vrg.ec/fu/dates/3<br>//dds/vrg.ec/fu/dates/3<br>//dds/vrg.ec/fu/dates/3<br>//dds/vrg.ec/fu/dates/3<br>//dds/vrg.ec/fu/dates/3<br>//dds/vrg.ec/fu/dates/3                                                                                                    | /galieo<br>v0.2_06<br>.6<br>ex.tm.tcf/<br>0_1/st<br>0_3/<br>pdste<br>es/<br>es/<br>cs/<br>cs/<br>cs/<br>cs/<br>cs/<br>cs/<br>cs/<br>c                          | Enabled<br>Enabled<br>Enabled<br>Enabled<br>Disabled<br>Disabled<br>Disabled<br>Disabled<br>Disabled<br>Disabled<br>Disabled<br>Disabled<br>Disabled<br>Disabled<br>Disabled<br>Disabled            | *   | Add<br>Edt<br>Remove<br>Reload<br>Disable<br>Import<br>Export                                                                   |
|----------------------------------------------------------------------------------------------------|----------------------------------------------------------------------------------------------------|--------------------------------------------------------------------|----------------------------------------------------------------------------------------------------|----------------------------------------------------------------------------------------------------|----------------------------------------------------------------------------------------------------|----------------------------------------------------------------------------------------------------|----------------------------------------------------------------------------------------------------|-----|----------------------------------------------------------------------------------------------------|
| Ant<br>CC+<br>CC+<br>Brack<br>Hop<br>Hop                                                                                                    | type filter text:<br>Name ▲<br>V < CTO-Call<br>V < CTO-Call<br>V < CTO-CALL<br>V < CTO-CALL<br>V < CTO-CALL<br>V                                                                                                    | roject Updates<br>Site<br>MindEd Local Arc                         | Location<br>http://downloa<br>http://msilogi<br>http://msilogi<br>http://downloa<br>http://downloa                                                                                                    | d eclpse org/to<br>d eclpse org/te<br>cnet/wmcoth<br>d eclpse org/wmcoth<br>d eclpse org/wmcoth<br>se org/wmcoth<br>cse org/wmcoth<br>cse org/wmcot                                                                                                    | ools/cdt/releases<br>deases/helos<br>MDO/SP3/tagy/<br>MDO/SP3/tagy/<br>Votodp/org.ec/patro<br>Lgcal<br>grdhve<br>Cancel                                                                                                    | /galleo<br>v0.2_06<br>.6<br>cs.cm.tcf/<br>0<br>0.1/st<br>0<br>3/<br>pdste<br>rcs/rede<br>pdste<br>rcs/rede<br>pdste                                            | Enabled<br>Enabled<br>Enabled<br>Enabled<br>Disabled<br>Disabled<br>Disabled<br>Disabled<br>Disabled<br>Disabled<br>Disabled<br>Disabled<br>Disabled<br>Disabled<br>Disabled                        | *   | Add<br>Edt<br>Remove<br>Reload<br>Disable<br>Import<br>Export                                                                   |
| <ul> <li>CC++</li> <li>Fracta</li> <li>Fracta</li> <li>Fracta</li> <li>Homoto Updates</li> <li>Azomoto Updates</li> <li>Marka Schlarer Steet</li> <li>Marka Schlarer Steet</li> <li>Marka Schlarer Steet</li> <li>Marka Schlarer Steet</li> <li>Marka Schlarer Steet</li> <li>Marka Schlarer Steet</li> <li>Marka Schlarer Steet</li> <li>Marka Schlarer Steet</li> <li>Marka Schlarer Steet</li> <li>Marka Schlarer Steet</li> <li>Marka Schlarer Steet</li> <li>Marka Schlarer Steet</li> <li>Marka Schlarer Steet</li> <li>Marka Schlarer Steet</li> <li>Marka Schlarer Schlarer Sch</li></ul>                                                                                                    | Cyperine deck<br>Name A<br>V CTO-Galleo<br>V CTO-Galleo<br>V CTO-G                                                                                                    | Yoject Updates<br>Site<br>MindEd-Local Arc                         | Location<br>http://downloamina.<br>http://downloamina. | d edipse org/to<br>d edipse org/te<br>entrisymooth<br>d edipse org/edipse<br>se org/symooth<br>d edipse org/edipse<br>edipse org/symooth<br>d edipse org/symooth<br>d edipse org/sym                                                                                                    | ols/cdt/releases,<br>deases/Holo<br>MD/SP 3/tage/<br>pipes/publicly/<br>clocks/vmg.edp/<br>                                                                                                    | /galleo<br>VO.2_06<br>16<br>set.m.ttcf/<br>0.1/st<br>0.1/st<br>0.1/st<br>9/<br>pdate<br>vet/ede<br>pdate<br>vet/ede<br>pdate                                   | Enabled<br>Enabled<br>Enabled<br>Disabled<br>Disabled<br>Disabled<br>Disabled<br>Disabled<br>Disabled<br>Disabled<br>Disabled<br>Disabled<br>Disabled<br>Disabled                                   |     | Add<br>Edt<br>Remove<br>Rebad<br>Disable<br>Disable<br>Disable<br>Disable<br>Disable<br>Disable<br>Disable<br>Disable<br>Cancel |
| # Practal     # Practal     # Practal     # Pracher     Pracher     Prach                                                                                                    | Name *<br>V CDT-salko<br>V CDT-salko<br>V CDT-salk                                                                                                    | roject Updates<br>Site<br>MinaEd Local Arc<br>t specify a location | Location<br>http://downloa<br>http://downloa<br>http://downloa<br>http://downloa<br>http://downloa<br>http://downloa                                                                                                    | d edpse.org/to<br>d edpse.org/to<br>entet/smreoth<br>d edpse.org/smreoth<br>edpse.org/smreoth<br>se.org/smreot                                                                                                    | obi/oti/veleaes<br>desco/who<br>dipse/polars/<br>dipse/polars/<br>dips                                                                                                    | /galleo<br>.66<br>.67<br>.67<br>.67<br>.67<br>.77<br>.77<br>.77                                                                                                | Enabled<br>Enabled<br>Enabled<br>Dasbled<br>Dasbled<br>Disabled<br>Disabled<br>Disabled<br>Disabled<br>Disabled<br>Disabled<br>Disabled<br>Disabled<br>Disabled<br>Disabled<br>Disabled<br>Disabled |     | Add<br>Edt<br>Remove<br>Reload<br>Disible<br>Import<br>Export                                                                   |
| High PrintMyColor:     PrintMyColor:     Pr                                                                                                    | V GLOT-Galko<br>V Glydos<br>V Glydos<br>Glydos<br>Glydos                                                                                                    | Troject Updates<br>Site<br>MindEd-Local Arc<br>specify a location  | http://downloa<br>http://downloa<br>http://missloge<br>http://downloa<br>http://downloa<br>http://downloa                                                                                                    | d expee org/to<br>d expee org/to<br>rete/wincoth<br>expee org/overcoth<br>see org/overcoth<br>cothere org/overcoth<br>cothere org/overcothere org/overcothere<br>cothere org/overcothere org/overcothere<br>cothere org/overcothere org/overcothere org/overcothere<br>cothere org/overcothere org/overcothere org/overcothere<br>cothere org/overcothere org/overc                                                                                                    | object/releases,<br>deses/helos<br>MDD/93/tags/<br>dipse/updates/3<br>dipse/updates/3<br>dips                                                                                                    | V0.2_06<br>.6<br>.6<br>.6<br>.6<br>.6<br>.6<br>.6<br>.7<br>.7<br>.7<br>.7<br>.7<br>.7<br>.7<br>.7<br>.7<br>.7                                                  | Enabled<br>Enabled<br>Enabled<br>Disabled<br>Disabled<br>Disabled<br>Disabled<br>Disabled<br>Disabled<br>Disabled<br>Disabled<br>Disabled<br>Disabled<br>Disabled<br>Disabled                       | ×   | Edit<br>Remove<br>Reload<br>Import<br>Export                                                                                    |
| Prof.Mycdobi<br>Myclast Social Social<br>Myclast Social Social<br>Myclast Coastion<br>Myclast Coastion<br>Mycla                                                                                                    | v dihedos<br>v dihedos<br>v dihedos<br>di<br>di<br>di<br>di<br>di<br>di<br>di<br>di<br>di<br>di<br>di<br>di<br>di                                                                                                    | roject Updates<br>Site<br>MindEd-Local Arc                         | http://downlos<br>http://downlos<br>http://downlos<br>http://downlos<br>http://downlos                                                                                                    | d expee orgite<br>entriverse of the<br>externe orgite<br>se orgiterroot                                                                                                    | éexes/helos<br>MD/SP 91/200<br>dipos/publicker/3<br>Udodp/org.ectipr<br>2<br>Udodp/org.ectipr<br>2<br>Udodp/or | V0.2_06<br>16<br>se: tm tcf/<br>0.1/st<br>0<br>3/<br>pdate<br>es//de<br>pdate<br>pdate                                                                         | Enabled<br>Enabled<br>Disabled<br>Disabled<br>Disabled<br>Disabled<br>Disabled<br>Disabled<br>Disabled<br>Disabled<br>Disabled<br>Disabled<br>Disabled                                              |     | Edt<br>Remove<br>Reload<br>Disable<br>Import<br>Export                                                                          |
| Analasia Cautana<br>Bara<br>Mand Logram<br>Mind Logram<br>Mind Log | Addi<br>Addi<br>Addi<br>Addi<br>Addi<br>Addi<br>Addi<br>Addi                                                                                                    | roject Updates<br>Site<br>MindEd-Local Arc                         | http://devielas<br>http://devielas<br>http://devielas                                                                                                    | CREASE CONTRACT                                                                                                    | Indu/es/s/dagby/<br>lope/c.pdates/3<br>t/dodp/org.edps<br>Lgcal<br>Archive                                                                                                    | <ul> <li>66</li> <li>5e tm.ttcf/</li> <li>0.1/st</li> <li>0</li> <li>3/</li> <li>3/</li> <li>9/ste</li> <li>est/ede</li> <li>pdste</li> <li>vartes/</li> </ul> | Enabled<br>Enabled<br>Disabled<br>Disabled<br>Disabled<br>Disabled<br>Disabled<br>Disabled<br>Disabled<br>Disabled<br>Disabled<br>Disabled                                                          |     | Remove<br>Reload<br>Disable<br>Import<br>Export                                                                                 |
| Bina Chargen     Bina Chargen     Mind: Chargen     Mind: Cha                                                                                                    | Add                                                                                                    | Site<br>MindEd-Local Arc                                           | http://dev.edp                                                                                                    | CK<br>CK                                                                                                    | Local<br>Cancel<br>Cool types edge<br>Local<br>Cancel<br>Cool types motop                                                                                                    | 2 etm.ttf/<br>0.1/st<br>0<br>3/<br>pdate<br>et/<br>et/<br>et/<br>et/<br>et/<br>et/                                                                             | Disabled<br>Disabled<br>Disabled<br>Disabled<br>Disabled<br>Disabled<br>Disabled<br>Disabled<br>Disabled<br>Disabled<br>Disabled                                                                    | ×   | Reload<br>Disable<br>Import<br>Export                                                                                           |
| Mind Loadon     Mind Loadon     Mind Loadon     Mind Waldson     Mind Waldson     Mind Waldson     Mind Waldson     With Market     Mind Loadon     Mind Loadon     Mind                                                                                                    | Add burner                                                                                                    | MindEd-Local Arc                                                   | hive<br>Tropsycore loss                                                                                                    | OK<br>CK<br>P                                                                                                    | Lgcal<br>Archive<br>Cancel                                                                                                    | 0.1/st<br>0<br>3/<br>odste<br>odste<br>pdste<br>odste                                                                                                    | Disabled<br>Disabled<br>Disabled<br>Disabled<br>Disabled<br>Disabled<br>Disabled<br>Disabled<br>Disabled<br>Disabled                                                                                |     | Reload<br>Disable<br>Import<br>Export                                                                                           |
| Minds Location<br>e PLy of Development<br>e PLy of Development<br>e PLy of Development<br>e The Development<br>e The D                                                                                                    | 4 4 6 5 4 6 5 4 6 6 7 4 6 6 7 4 6 6 7 4 6 6 7 4 6 6 7 4 6 7 4 7 4                                                                                                    | MindEd-Local Arc                                                   | hive                                                                                                    | OK OK                                                                                                    | Lgcal<br>Archive<br>Cancel                                                                                                    | 0.1/st<br>0<br>3/<br>pdate<br>es/refe<br>pdate<br>pdate<br>xrates/                                                                                             | Disabled<br>Disabled<br>Disabled<br>Disabled<br>Disabled<br>Disabled<br>Disabled<br>Disabled<br>Disabled<br>Disabled                                                                                |     | Disable<br>Import<br>Export<br>Cancel                                                                                           |
| Model Waddson     When Waddson     Playa Dewidepmark     Playa Dewidepmark     Playa Dewidepmark     Playa Dewidepmark     Notorig      Playa Dewidepmark     Playa Dewidepmark     Playa Dewidpmark     Playa Dewidepmark     Playa Dewidepm                                                                                                    | A Barne:<br>Location:<br>A Barne:<br>Location:<br>A Barne:<br>A Barne:<br>A Ba                                                                                                    | MindEd-Local Arc                                                   | перлуосинной                                                                                                    | OK .                                                                                                    | Lgcal<br>Archive<br>Cancel                                                                                                    | 0.1/st<br>0<br>3/<br>pdate<br>es/rele<br>pdate<br>pdate<br>pdate                                                                                               | Disabled<br>Disabled<br>Disabled<br>Disabled<br>Disabled<br>Disabled<br>Disabled<br>Disabled<br>Disabled                                                                                            | ×   | Import<br>Export                                                                                                    |
| PLy AD Development     PLy AD Development     Form     Term     Term                                                                                                    | Game:<br>Game:<br>Game: | Ninded-Local Arc                                                   | пор дося поя                                                                                                    | OK<br>Crecipseorgan                                                                                                    | Cancel                                                                                                    | o<br>3/<br>pdate<br>es/rele<br>pdate<br>pdate                                                                                                    | Disabled<br>Disabled<br>Disabled<br>Disabled<br>Disabled<br>Disabled<br>Disabled<br>Disabled                                                                                                    |     | Import<br>Export                                                                                                    |
| RunDebug     Fram     * Team     * Xterd/spand     * Xterd/spand     * Xterd     /*                                                                                                    |                                                                                                    | t specify a location                                               | тер., усочи нов                                                                                                    | OK<br>Krecipserorgim<br>19                                                                                                    | Cancel                                                                                                    | 3/<br>pdate<br>es/<br>es/rele<br>pdate<br>vatus/                                                                                                    | Disabled<br>Disabled<br>Disabled<br>Disabled<br>Disabled<br>Disabled<br>Disabled                                                                                                    | × ) | Export                                                                                                    |
| e Team<br>e Team<br>e Team<br>e Team<br>e Team<br>e Team<br>e Team<br>e Team<br>e Team<br>e Team                                                                                                    | 4<br>  6 Must<br>  4<br>  7<br>  4<br>  7<br>  4<br>  7<br>  4<br>  7                                                                                                    | specify a location                                                 | тифиу усклютика                                                                                                    | OK<br>Arecipee or grin                                                                                                    | Cancel                                                                                                    | odate<br>es/<br>es/rele<br>pdate<br>rusties/                                                                                                    | Disabled<br>Disabled<br>Disabled<br>Disabled<br>Disabled<br>Disabled                                                                                                    | × ) | Export                                                                                                    |
| A Control (A) (A) (A)     A Control (A) (A) (A)     A Control (A) (A) (A) (A) (A) (A) (A) (A) (A) (A)                                                                                                    |                                                                                                    |                                                                    | парлуосинаа                                                                                                    | OK<br>Crecipserorgim                                                                                                    | Cancel                                                                                                    | es/rele<br>pdate<br>pdate<br>zoates/                                                                                                    | Lisabled<br>Disabled<br>Disabled<br>Disabled                                                                                                    | ж   | Cancel                                                                                                    |
| • • • • • • • • • • • • • • • • • • •                                                                                                    |                                                                                                    |                                                                    | ntep://cowincer                                                                                                    | OK<br>Geograe Gym<br>19                                                                                                    | Cancel                                                                                                    | ) es/rele<br>polate<br>coates/                                                                                                    | Disabled<br>Disabled<br>Disabled                                                                                                    | *   | Cancel                                                                                                    |
| €><br>@<br>forecore                                                                                                    | <b>∏</b> 4] L <sup>∞</sup>                                                                                                    |                                                                    | nep://oownea                                                                                                    | creapseror gran                                                                                                    | roden grenndop                                                                                                    | pdate                                                                                                    | Disabled<br>Disabled                                                                                                    | *   | Cancel                                                                                                    |
| ۲. ۲۰۰۰ ۲۰۰۰ ۲۰۰۰ ۲۰۰۰ ۲۰۰۰ ۲۰۰۰ ۲۰۰۰ ۲                                                                                                    | ()<br>  4                                                                                                    |                                                                    | ndp.//downloa                                                                                                    |                                                                                                    | ioden grenn dop                                                                                                    | <del>rod</del> tes/                                                                                                    | Disabled                                                                                                    | *   | Cancel                                                                                                    |
| < >>                                                                                                    | ¢                                                                                                    |                                                                    |                                                                                                    |                                                                                                    |                                                                                                    |                                                                                                    | ,<br>(                                                                                                    | ж.  | Cancel                                                                                                    |
| toropcor                                                                                                    |                                                                                                    |                                                                    |                                                                                                    |                                                                                                    |                                                                                                    |                                                                                                    |                                                                                                    |     |                                                                                                    |
| 319191199999                                                                                                    |                                                                                                    |                                                                    |                                                                                                    |                                                                                                    |                                                                                                    |                                                                                                    |                                                                                                    |     |                                                                                                    |
| Ava                                                                                                    | ailable Softw                                                                                                    | vare Sites                                                         |                                                                                                    |                                                                                                    |                                                                                                    |                                                                                                    |                                                                                                    |     |                                                                                                    |
| t a                                                                                                    |                                                                                                    |                                                                    |                                                                                                    |                                                                                                    |                                                                                                    |                                                                                                    |                                                                                                    |     |                                                                                                    |
| C++                                                                                                    | type filter text                                                                                                    |                                                                    |                                                                                                    |                                                                                                    |                                                                                                    |                                                                                                    |                                                                                                    |     |                                                                                                    |
| ctal                                                                                                    | Name 🔺                                                                                                    |                                                                    | Location                                                                                                    |                                                                                                    |                                                                                                    |                                                                                                    |                                                                                                    | ^   | Add                                                                                                    |
| p Ty                                                                                                    | CDT-Galleo                                                                                                    |                                                                    | http://dow                                                                                                    | wnload.edinse                                                                                                    | e.ora/tools/cd                                                                                                    | it/releases/ca                                                                                                    | illeo                                                                                                    |     |                                                                                                    |
| tal/Update 🔽                                                                                                    | Helics                                                                                                    |                                                                    | http://dov                                                                                                    | whiload.eclipse                                                                                                    | e.org/releases,                                                                                                    | /helios                                                                                                    |                                                                                                    |     | Edit                                                                                                    |
| Automatic Updates 🛛 🔽                                                                                                    | MindEd                                                                                                    |                                                                    | http://min                                                                                                    | halogic.net/sv                                                                                                    | mroot/MIND/S                                                                                                    | SP3/tags/v0.                                                                                                    | 2_06                                                                                                    |     |                                                                                                    |
| Available Software Si                                                                                                    | MindEd-Loca                                                                                                    | al Archive                                                         | jar:file:/C:,                                                                                                    | /bemp/mind-                                                                                                    | 0.1-IDE-bin.zp                                                                                                    | p!/                                                                                                    |                                                                                                    |     | Remove                                                                                                    |
| a 🔽                                                                                                    | The Edipse F                                                                                                    | Project Updates                                                    | http://dow                                                                                                    | wnload.eclipse                                                                                                    | e.org/eclipse/L                                                                                                    | updates/3.6                                                                                                    |                                                                                                    |     |                                                                                                    |
| id Diagram                                                                                                    |                                                                                                    |                                                                    | http://dev                                                                                                    | v.eclipse.org/s                                                                                                    | svnroot/dsdp,                                                                                                    | /org.eclipse.t                                                                                                    | m.tcf/                                                                                                    |     | Reload                                                                                                    |
| idc Location                                                                                                    |                                                                                                    |                                                                    | http://dow                                                                                                    | wnload.eclipse                                                                                                    | e.org/birt/upd                                                                                                    | late-site/2.5                                                                                                    |                                                                                                    |     | C. C. C. C. C. C. C. C. C. C. C. C. C. C                                                                                        |
| del Validation                                                                                                    | 9                                                                                                    |                                                                    | http://dov                                                                                                    | wnload.eclipse                                                                                                    | e.org/birt/upd                                                                                                    | late-site/2.6                                                                                                    |                                                                                                    |     | Lisable                                                                                                    |
| a-in Development                                                                                                    | 1                                                                                                    |                                                                    | http://dov                                                                                                    | writoad.eclipse                                                                                                    | e.org/datatool                                                                                                    | is/updates                                                                                                    |                                                                                                    |     | Import                                                                                                    |
| n/Debug                                                                                                    | 1                                                                                                    |                                                                    | nttp://dow                                                                                                    | wnioad.eclipse                                                                                                    | e.org/dsdp/ml                                                                                                    | tj/updates/1                                                                                                    | .U. 1/St                                                                                                    | ~   | Turbort"                                                                                                    |
| 200                                                                                                    | 1                                                                                                    |                                                                    | nttp://dow                                                                                                    | wr ioad.ecilbse                                                                                                    | e.ora/asab/tm                                                                                                    | 1/updates/3.                                                                                                    | V                                                                                                    |     | Evport                                                                                                    |
| and/Voand                                                                                                    |                                                                                                    |                                                                    |                                                                                                    |                                                                                                    |                                                                                                    |                                                                                                    |                                                                                                    |     | - apole                                                                                                    |
|                                                                                                    |                                                                                                    |                                                                    |                                                                                                    |                                                                                                    |                                                                                                    |                                                                                                    |                                                                                                    |     |                                                                                                    |
|                                                                                                    |                                                                                                    |                                                                    |                                                                                                    |                                                                                                    |                                                                                                    |                                                                                                    |                                                                                                    | _   |                                                                                                    |

3. Follow the same procedure as described in section 4, but this time be sure to select the locally archived MindEd.

| 🖨 Install                                                                    |                                                                         |        |
|------------------------------------------------------------------------------|-------------------------------------------------------------------------|--------|
| Available Software<br>Check the items that you wish to install.              |                                                                         |        |
| Work with: MindEd-Local Archive - jar:file:/C:/temp/mind-0.1-ID<br>Find more | E-bin.zp!/<br>re software by working with the <u>"Available Softwar</u> | Add    |
| type filter text                                                             |                                                                         |        |
| Name                                                                         | Version                                                                 |        |
| 🗌 🖗 Mind IDE                                                                 | 0.1.0                                                                   |        |
| 🗌 🖗 Mind IDE SDK                                                             | 0.1.0                                                                   |        |
| Details                                                                      |                                                                         |        |
| Show only the latest versions of available software                          | Hde items that are already installed                                    |        |
| Group items by category                                                      | What is <u>already installed</u> ?                                      |        |
| Contact all update sites during install to find required software            |                                                                         |        |
| 0                                                                            | < Back Next > Enish                                                     | Cancel |